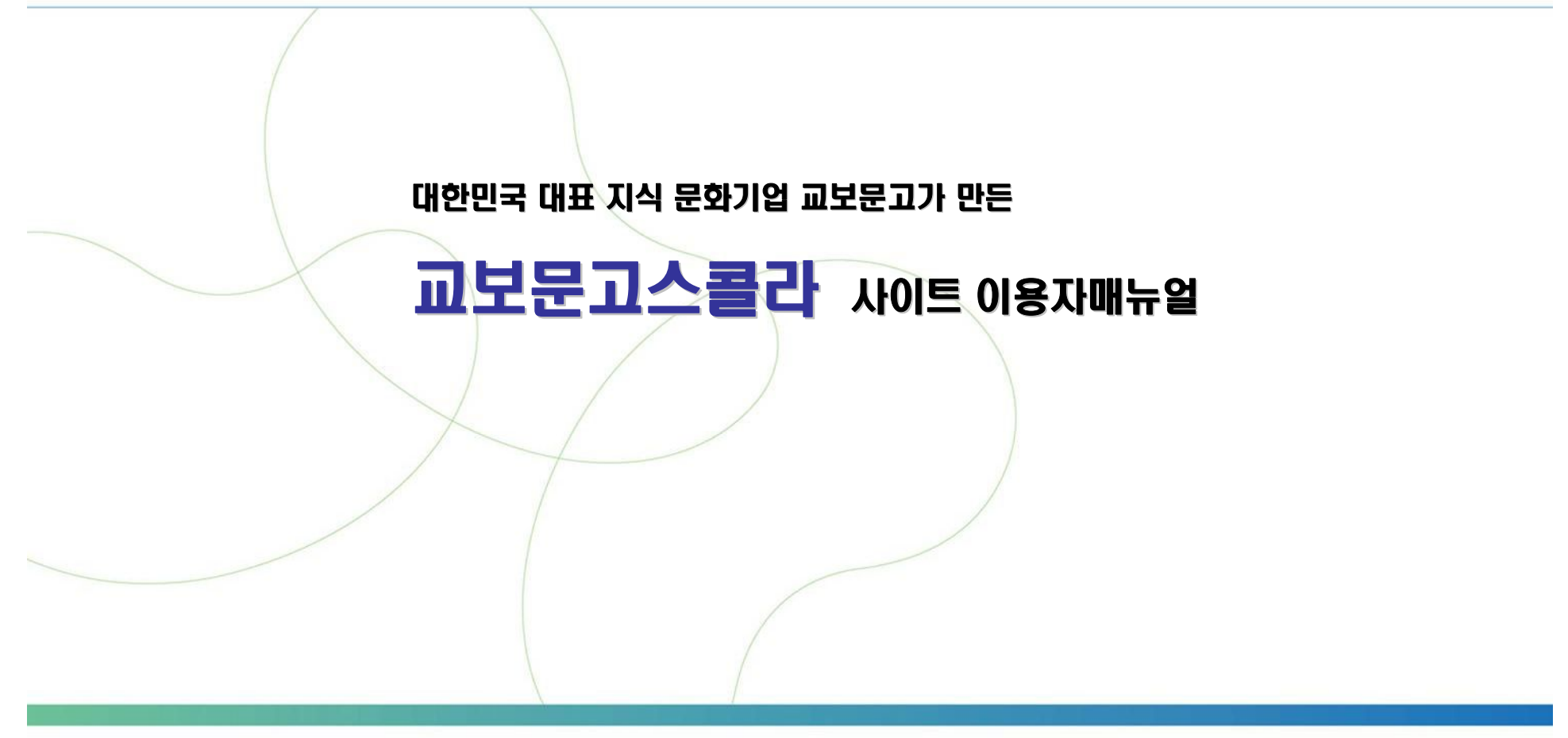

교보문고 디지털컨텐츠사업팀

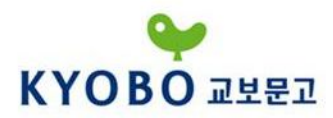

### Step 1. 교보문고스콜라 접속하기

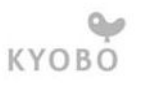

| 보문고스콜라                                   | 논문명 🔽                                                                                     |                                                                                                    | 검색             | >인기검색어 인터  | 켓   환경   컴퓨터                                     |                                |
|------------------------------------------|-------------------------------------------------------------------------------------------|----------------------------------------------------------------------------------------------------|----------------|------------|--------------------------------------------------|--------------------------------|
| 용기관 ▼ 클릭해주세요                             | ◎ 통합검색                                                                                    |                                                                                                    |                |            | 공지사항                                             | × M                            |
| 아이디<br>비밀번호<br>아이디/비밀번호 찾기 LOGIN         |                                                                                           | N표표명 ▼         AND ▼           N표표명 ▼         24           · 대시인력         · 검색도용말                                                                           |                |            |                                                  | 1 신규 제.<br>3책학회 신<br>호남학연      |
| 노속기관에서 받으신 아이디로                          | <ul> <li>2 간행물 분(</li> </ul>                                                              | 0 간행물 분야                                                                                                    |                |            |                                                  |                                |
| 그인 하세요.                                  | . 인문학                                                                                     | 역사학   철학   종교학   기독교선                                                                                                    | 년학   유교학   불교학 | 문헌정보학      |                                                  |                                |
| 2 원문이용기관목록                               | • 사회과학                                                                                    | 기타인문학   개인저작물<br>• <b>사회과학</b> 사회과학일반   정치외교학   사회학   사회복지학   지역학   인류학<br>교육학   심리학   행정학   정책학   지리학   지역개발   관광학                                         |                |            |                                                  | 20+01<br>원* 20+01<br>1학회 200   |
| · 개인논문구매<br>디지털교보문고학술논문                  | 신문방송학   여성학   개인저작물<br>·자연과학 자연과학일반   물리학   생물학   생물학   시절학   생활/식품과학<br>기티지(역기호(   개인대자문 |                                                                                                    |                |            | <ul> <li>한국외국어교육학회</li> <li>한국기독교회사학회</li> </ul> |                                |
| 😽 사이트 이용안내 ⊘                             | . 공학                                                                                      | 기급자신과적   게근지속을<br>공학 공학일반 1 기종자공학   자동자공학   화학공학   제어계측공학   전기공학<br>환경공학   전자/경보통신공학   컴퓨터학   토록공학   건축공학   산업공학<br>조선공학   해양공학   섬유공학   자원공학   교통공학   산립공학 |                |            |                                                  |                                |
| 2 <sup>-2076-0333</sup> 오                | - 의약학                                                                                     | 기타공학   개인저작물<br>의학일반   해부학   예방의학   면역학   내과학   일반외과학   정신과학<br>정형외과학   방사선과학   재활의학   간호학   한의학   기타의악학<br>개인저작물                                           |                |            |                                                  | 지털 교보등                         |
| 성원시간 : 왕일 9:00~18:00<br>험심시간 : 12시~13시제외 | <ul> <li>농수해양</li> <li>예술체육</li> <li>경제경영</li> </ul>                                      | 『 농학   임학   조경학   수산학   해양학   기타농수해양   개인저작물<br>』 예술일반   음악학   미술   의상   연극   영화   체육   개인저작물<br>』 경제학   경영학   회계학   무역학   개인저작물                            |                |            | 북모날                                              | EO                             |
|                                          | ·법학<br>• 어문학                                                                              | 법학   개인저격물<br>학 연어학   문학   한국어와문학   중국어와문학   일본어와문학<br>기타동말어문학   정어와문학   프랑스머와문학   독일어와문학<br>러시아어와문학   개인저작물                                                |                |            |                                                  | Reader 다<br>기 위해서는<br>ler를 설치리 |
|                                          | □ 신규 업데(                                                                                  | ☑ 신규 업데이트 간행물 (note)                                                                                                    |                |            |                                                  |                                |
|                                          | 영어교육                                                                                      |                                                                                                    | 한국IT서비스학회지     |            | □ 국가지식 DB                                        | _                              |
|                                          |                                                                                           | 발행기관 : 한국영어교육학회<br>간찰물유형 : 한술저널<br>발행주기 : 계간<br>발행주기 : 계간<br>발행단의 : 2008년 12월<br>주대분류 : 영어외문학                                                               |                |            |                                                  | 현국정소                           |
|                                          | 🖸 베스트 다음                                                                                  | <u> </u>                                                                                                    |                | more       |                                                  |                                |
|                                          | 인문학사                                                                                      | 회과학 자연과학 공학 의약학                                                                                                    | 농수해양 예술체육 어둠   | 문학 경제경영 법학 |                                                  |                                |
|                                          | 🙁 개화시                                                                                     | +상.개화파의 새로운 인식                                                                                                    | 사학연구           | 한국사학회      |                                                  |                                |
|                                          | 🗒 GOD .                                                                                   | 🖽 GOD AND DHARMA                                                                                                    |                | 한국불교연구원    |                                                  |                                |
|                                          | 🙁 사회적                                                                                     | 🖫 사회적 갈등과 종교                                                                                                    |                | 한국신학면구소    |                                                  |                                |
|                                          | 🔡 요한복                                                                                     | 🔲 요한복음 연구 방법론 논쟁 - 요한복음 원 신약논단 한국신약학회                                                                                                    |                |            |                                                  |                                |
|                                          | 🔠 불의한                                                                                     | ! 청지기의 비유(눅 16:1-8b)에 대한                                                                                                    | 신약논단           | 한국신약학회     |                                                  |                                |

꿈을 키우는 세상 로그인 사이트맵 고객센터 관리자

#### 1 교보문고스콜라 사이트에 접속한다.

- → 기관회원의 경우, 해당 대학교 도서관 홈페이지에서 웹DB, 국내학술지, 국내학술논문 등의 이름으로 된 페이지의 링크를 통해 교보문고스콜라에 접속한다.
   → 해당 대학교의 교내에서 접속할 경우, 별도의 로그인 과정 없이 자동 로그인이 가능하다.
- → 학교 외부에서 접속할 경우에는, 도서관 사서선생님 께 별도 ID/PW를 부여 받아 로그인한다.

#### [http://scholar.dkyobobook.co.kr]

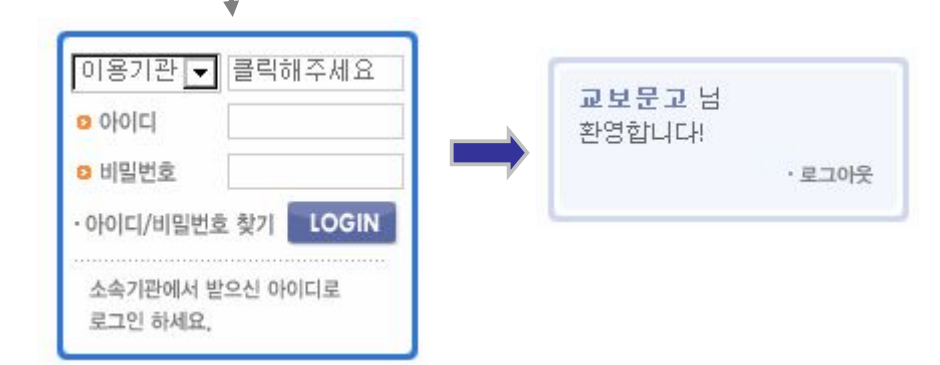

## Step 2. 편리한 검색으로 논문 빨리 찾기

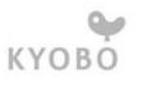

| 부문고스콜라                               | 논문명 💽                    |                                                                                                    | 검색                                                                     | >인기검색어 인터                                          | 네넷   환경   컴퓨터                                                                              |  |  |
|--------------------------------------|--------------------------|----------------------------------------------------------------------------------------------------|------------------------------------------------------------------------|----------------------------------------------------|--------------------------------------------------------------------------------------------|--|--|
| 요기과 <b>고</b> 클릭해주세요                  | 🏮 통합검색                   | •••••                                                                                                    |                                                                        |                                                    | - 공지사함 📀                                                                                   |  |  |
| 이디<br>밀번호<br>I디/비밀번호 찾기 LOGIN        | 4                        | <u>논문명</u><br>· 논문명 ·<br>· 검색                                                                                                    | • 다시입력                                                                 | AND ▼<br>· 검색도움말                                   | <ul> <li>한국측량학회 신규 저</li> <li>한국선진회정책학회</li> <li>전남대학교 호남학면</li> <li>호남대학교 인문사회</li> </ul> |  |  |
| +기판에서 받으신 아이디로<br>1인 하세요.            | ☑ 간행물 분                  | Dļ                                                                                                    |                                                                        |                                                    | • 한국테러학회 신규 저                                                                              |  |  |
|                                      | · 인문학                    | 역사학   철학   종교학   기독교(                                                                                                    | 년학   유교학   불교학                                                         | 문헌정보학                                              | 학회소식 승                                                                                     |  |  |
| / 원문이용기관목록                           | - 사회과학                   | 시티킨(부식   개인사석품<br>사회과학 사원과학일반   정치외교학   사회학   사회학지학   지역학   인류학<br>교육학   실리학   행정한   정책학   지리학   지역개발   관광학<br>시의사승합   에서합   게이디자가 |                                                                        |                                                    |                                                                                            |  |  |
| 개인논문구매<br>                           | • 자연과학                   | 자연과학일반   물리학   화학   성                                                                                                    | <ul> <li>한국외국어교육학회</li> <li>한국기독교회사학회</li> </ul>                       |                                                    |                                                                                            |  |  |
| 🕻 사이트 이용안내 🛛                         | · 공학                     | 기타사연과역   개인서역률<br>공학일반   기계공학   자동차공학<br>환경공학   전자/정보통신공학   컴<br>조선공학   해양공학   섬유공학  <br>기타공학   개인저작물                              | • 한국아메리카학회(A                                                           |                                                    |                                                                                            |  |  |
| MEI<br>2076-0333 <u>2</u> 종          | •의약학                     | - 의약함 이상일반 해부탁 예방의학 문역학 내과학 일반외과학 정신과학<br>전형외과학 방사선과학 개활의학 [간호학 [한의학 ]기타의악학                                                        |                                                                        |                                                    |                                                                                            |  |  |
| 상철시간 : 12시~13시제의<br>철십시간 : 12시~13시제의 | <ul> <li>농수해양</li> </ul> | ·농수해양 농학   임학   조경학   수산학   해양학   기타농수해양   개인저작물                                                                                   |                                                                        |                                                    |                                                                                            |  |  |
|                                      | · 예술제육<br>· 경제경영         | ·메일체육 메일일만   음악학   비설   의상   연극   영화   체육   개인서식물<br>·경제경영 경제학   경영학   회계학   무역학   개인저작물                                           |                                                                        |                                                    |                                                                                            |  |  |
|                                      | ·법학<br>어무하               | ·법학 법학   개인저작물<br>·에무한 어어학   무한   하국어와무한   중국어와무한   일보어와무한                                                                         |                                                                        |                                                    |                                                                                            |  |  |
|                                      | 1.012.4                  | · 원문을 열람하기 위해서                                                                                                    |                                                                        |                                                    |                                                                                            |  |  |
|                                      |                          |                                                                                                    |                                                                        |                                                    |                                                                                            |  |  |
|                                      | 이 신규 입네!                 | 이드 간앵굴                                                                                                    |                                                                        |                                                    | □ 국가지식 DB                                                                                  |  |  |
|                                      |                          | 발행기관 : 한국영어교육학회<br>21행물유형 : 학술저널<br>발행주기 : 계간<br>발행년월 : 2006년 12월<br>- 주제분류 : 영어와문학                                                | 한국(T서비스학회지<br>발행기관 :<br>가행물유형<br>발행주기 :<br>발행주기 :<br>발행전원 :<br>주제 분류 : | 한국IT서비스학회<br>역 : 학술저널<br>연 3회간<br>2008년 12월<br>경영학 | 아동.<br>전문<br>학술정보                                                                          |  |  |
|                                      | 🖸 베스트 다                  | <u> 운로드</u>                                                                                                    |                                                                        | mar                                                | E                                                                                          |  |  |
|                                      | 인문학 사                    | 회과학 자연과학 공학 의약학                                                                                                    | 농수해양 예술체육 어                                                            | 문학 경제경영 법학                                         |                                                                                            |  |  |
|                                      | E 개화/                    | 나상.개화파의 새로운 인식                                                                                                    | 사학연구                                                                   | 한국사학회                                              |                                                                                            |  |  |
|                                      | 🗒 GOD                    | AND DHARMA                                                                                                    | 불교연구                                                                   | 한국불교연구원                                            |                                                                                            |  |  |
|                                      | 🔛 사회 <sup>전</sup>        | 🙁 사회적 갈등과 종교 신학                                                                                                    |                                                                        | 한국신학연구소                                            |                                                                                            |  |  |
|                                      | 🔡 요한북                    | 록음 연구 방법론 논쟁 - 요한복음 원                                                                                                    | 신약논단                                                                   | 한국신약학회                                             |                                                                                            |  |  |
|                                      | 田 불의한                    | 한 청지기의 비유(눅 16:1-8b)에 대한                                                                                                    | 신약논단                                                                   | 한국신약학회                                             |                                                                                            |  |  |

#### 꿈을 키우는 세상 로그인 사이트맵 고객센터 관리자

2 원하는 논문을 검색해서 찾아보자.

- → 상세검색, 발행기관검색, 간행물검색, 분야별검색 그리고 개인저자검색까지...
  - 원하는 논문을 찾기 위한 여러 가지 조건으로의 검색 이 가능하다. 참 쉽죠 잉~

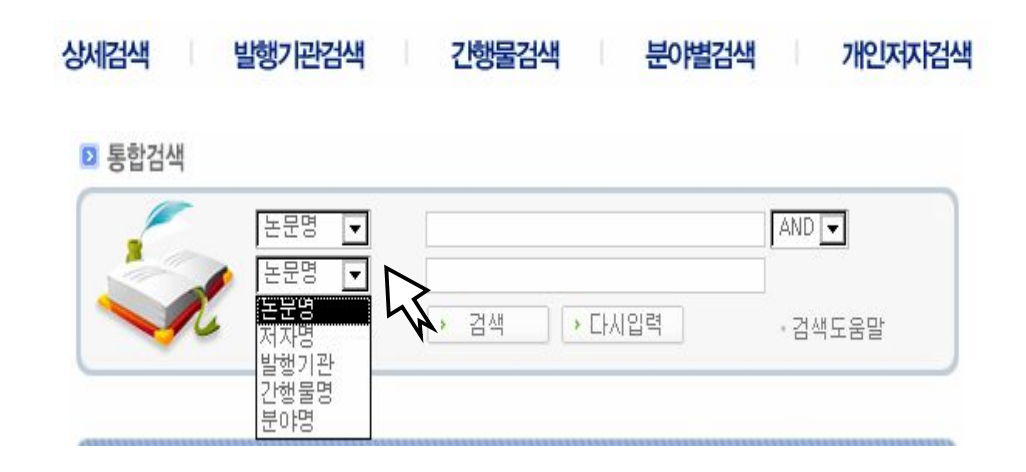

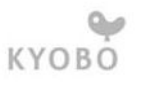

# Step 3. 원하는 논문 다운받아 편리하게 이용하기

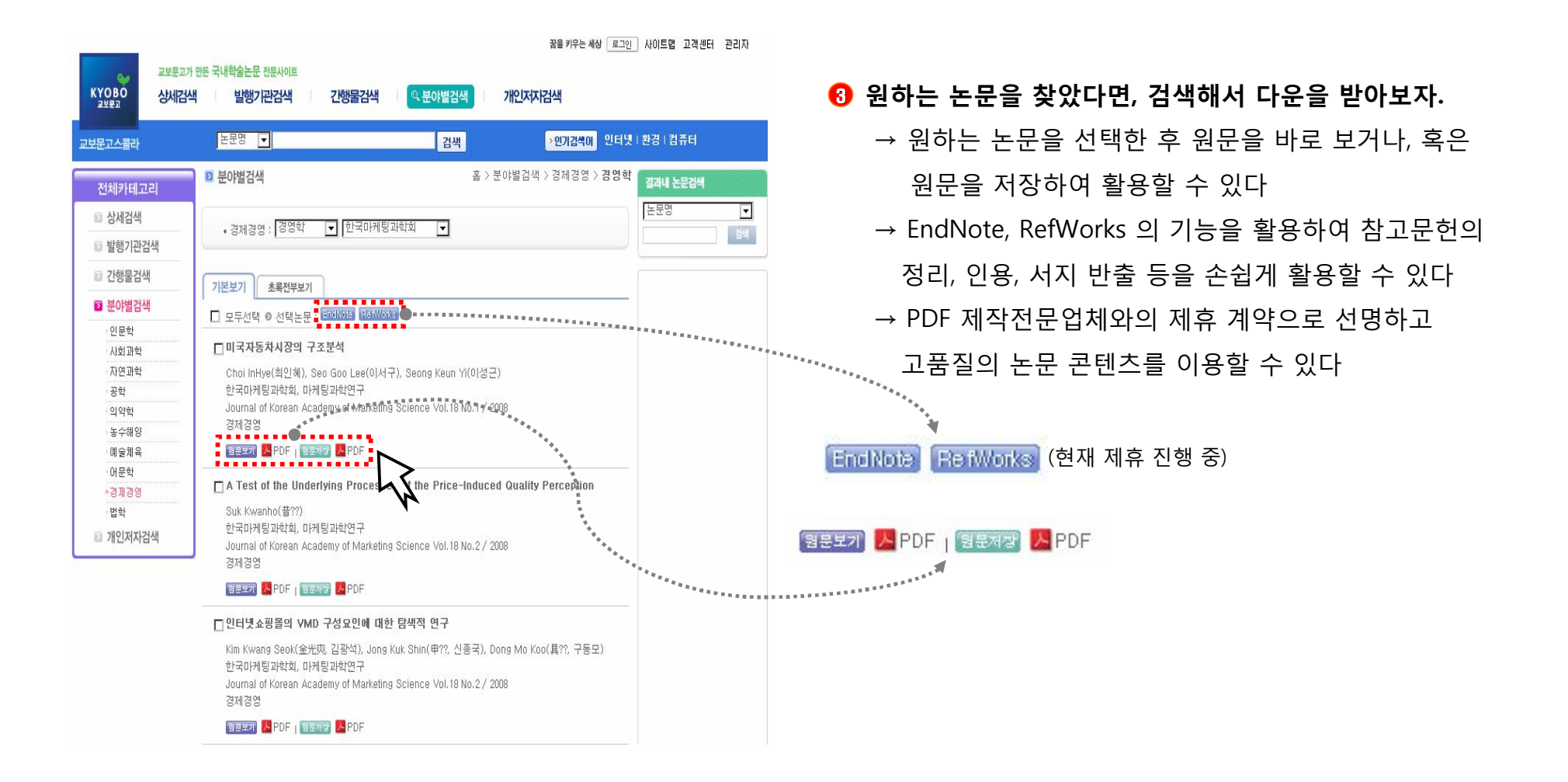